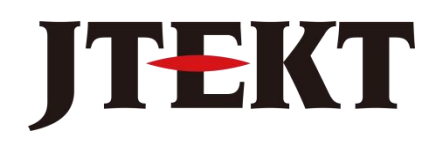

## Value & Technology

JTEKT Electronics Industries Co., Ltd.

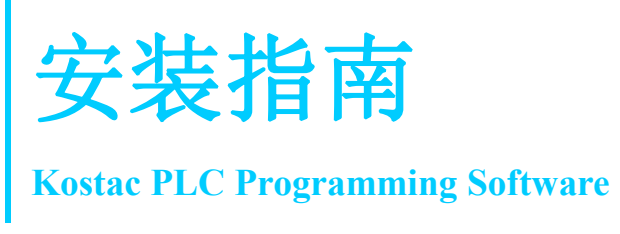

#### 内容

| 使用图标             | 1  |
|------------------|----|
| 安装准备             | 2  |
| 安装捷太格特 PLC 编程软件  | 3  |
| 捷太格特 PLC 编程软件的启动 | 9  |
| 卸载捷太格特 PLC 编程软件  | 10 |

# 捷太格特电子(无锡)有限公司

JTEKT ELECTRONICS (WUXI) CO., LTD.

## 使用图标

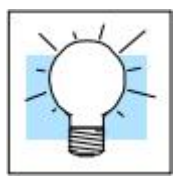

如果左页边有发光灯泡的图标,则其右边段落有特别的提示。

|   | 333 | 35 | 3   | 1 |
|---|-----|----|-----|---|
| 1 | =   | _  | - 1 |   |
|   | =   |    | =   |   |
| 7 | =   | _  | Ξ   |   |
| L | Ξ   |    | Ξ   |   |

如果左页边有记事本的图标,则其右边段落有特别注意点。

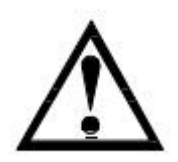

如果左页边有惊叹号的图标,则其右边段落为警告信息。警告信息非常重要,可以防止受伤、财产损失甚至极端状况下的致命伤害。

#### 安装准备

对应操作系统: Windows XP, Windows Vista, Windows 7, Windows 8, Windows 8.1 计算机硬件:

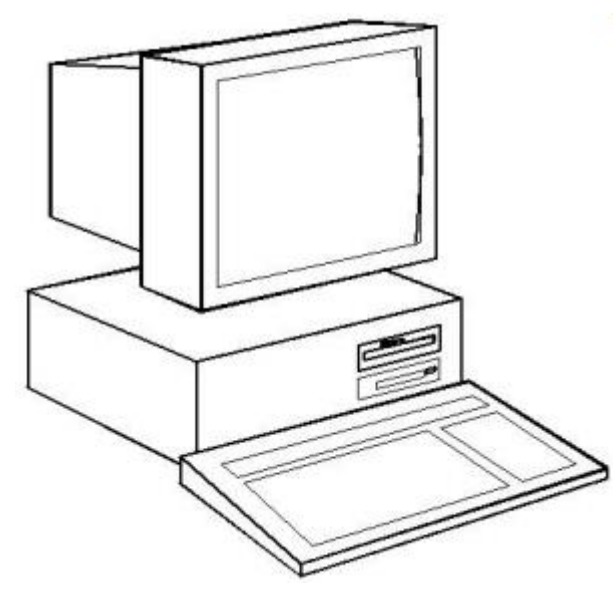

系统要求 推荐使用时钟频率 1GHz 及以上 CPU CPU 推荐: Intel Pentium/Celeron family 或 AMD K6/Athlon/Duron family 或 兼容处理器 分辨率: SVGA(1024x768)以上 硬盘容量: 500MB 以上空余容量 内存容量: 512MB 以上

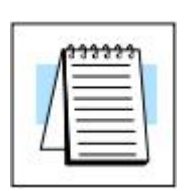

#### Windows8 及以上版本:

安装时,会弹出"Windows Smart Screen"的警告信息,请继续安装。 继续安装方法:

点击"Detail Information",在画面转换后,点击"Execute"。

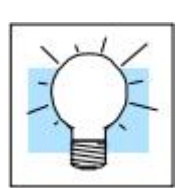

显示器的提示:

虽然任何尺寸的显示器都可以工作,但大尺寸的显示器可以更好地显 示捷太格特 PLC 编程软件。

电源

对于运行捷太格特 PLC 编程软件的计算机,我们强烈推荐使用浪涌 保护器。高品质的浪涌保护器将切实保护计算机不受电压的浪涌及 尖峰影响。如果使用不间断电源将提供最根本的保护。不间断电源 将交流电源与计算机完全隔离,并有后备电池在停电时继续供电。

## 安装捷太格特 PLC 编程软件

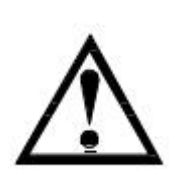

**安装前:** 确认登录账户 安装时必须以管理员账户登录。

| Koyo PLC Programming Software                                                               | ×             |
|---------------------------------------------------------------------------------------------|---------------|
| You do not have sufficient privileges to install. Log on as administrator and then try this | installation. |
| ()                                                                                          |               |

#### **步骤1:** 选择安装及软件语言

安装开始后,会出现如下语言选择对话框。

| Koyo PL | C Programming Software 🛛 🔀                                                      |
|---------|---------------------------------------------------------------------------------|
|         | Please select the language of the installer.<br>インストーラの言語を選択してください。<br>请选择安装语言。 |
|         | OK Cancel                                                                       |

软件可以对应三种语言:英语、简体中文、日语,可以根据需要任选一种。

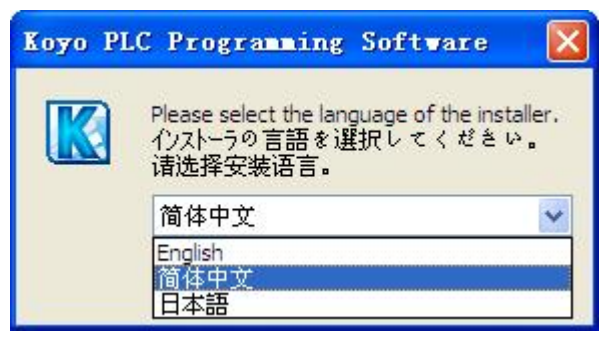

**步骤 2:** 开始安装 选择语言后,显示如下画面。

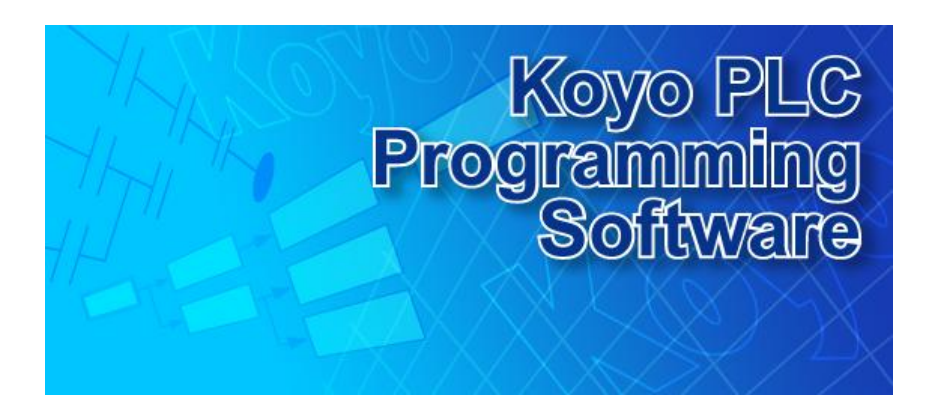

#### 步骤 3: 显示欢迎画面

显示如下对话框,点击"下一步"继续。

 Koyo PLC Programming Software
 次迎使用 "Koyo PLC Programming Software (V1.0.0.0)"安装向导

 这个向导将指引你完成 "Koyo PLC Programming Software (V1.0.0.0)"的安装进程。
 这个向导将指引你完成 "Koyo PLC Programming Software (V1.0.0.0)"的安装进程。

 在开始安装之前,建议先关闭其他所有应用程序。这将 允许 "安装程序"更新指定的系统文件,而不需要重新 启动你的计算机。
 单击 [下一步 (N)] 继续。

 (上一步 (t) 下一步 (d) 》 取消 (c)

显示欢迎画面

**步骤 4:** 下一页显示软件许可证协议。如果同意其项目及条件,选择"我接 许可证协议 受许可证协议中的条款",点击"下一步",继续安装。

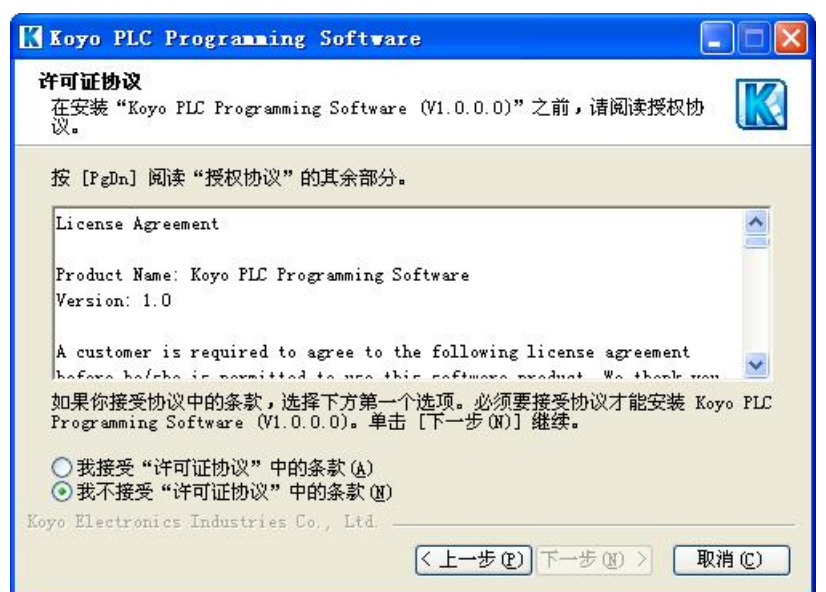

**步骤 5:** 如果已经安装过捷太格特 PLC 编程软件,显示如下对话框。 已经安装过捷太格特 PLC 编程软件的情况下

| 🔣 Koyo PLC Programming Software                                  |       |
|------------------------------------------------------------------|-------|
| <b>已安装</b><br>请选择安装选项                                            |       |
| Koyo PLC Programming Software (V1.0.0.0) 版已安装,请选择安装选项,<br>点击下一步。 |       |
| ●修复                                                              |       |
| ○卸载                                                              |       |
|                                                                  |       |
|                                                                  |       |
| Koyo Electronics Industries Co., Ltd                             | >     |
| < (● 一 一 一 一 一 一 一 一 一 一 一 一 一 一 一 一 一 一                         | 取消(C) |

#### **步骤 6:** 选择安装组件

用户可以在此对话框选择要安装的组件。通过勾选及去除勾选,选 择要安装组件,点击"下一步"继续。

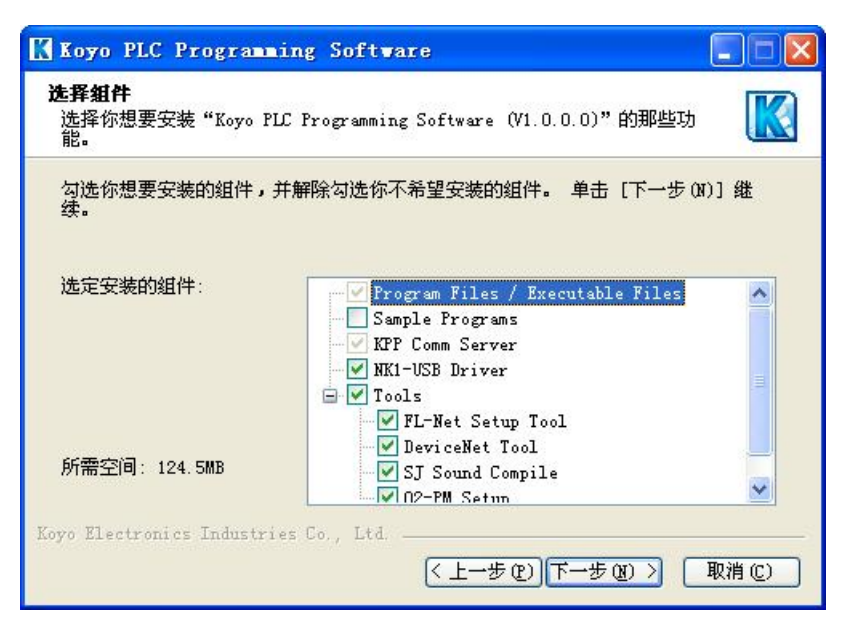

**步骤 7:** 如果在安装的同时,已经运行捷太格特 PLC 编程软件,则会弹出如下 编程软件正在运行时 对话框。关闭后点击"重试"。

 Koyo PLC Programming Software (V1.0.0.0)"正在安装,请等候...

 第出目录: D:\Factory\KPP\Bin

 「

 Koyo PLC Programming Software (V1.0.0.0)"正在安装,请等候...

 第出目录: D:\Factory\KPP\Bin

 「

 Koyo PLC Programming Software (V1.0.0.0)"正在安装,请等候...

 第二

 「

 「

 「

 「

 「

 「

 「

 「

 「

 「

 「

 「

 「

 「

 「

 「

 「

 「

 「

 「

 「

 「

 「

 「

 「

 「

 「

 「

 」

 」

 」

 」

 」

 」

 」

 」

 」

 」

 」

 」

 」

 」

 」
 </

#### **步骤 8:** 开始安装

KPP 开始安装。

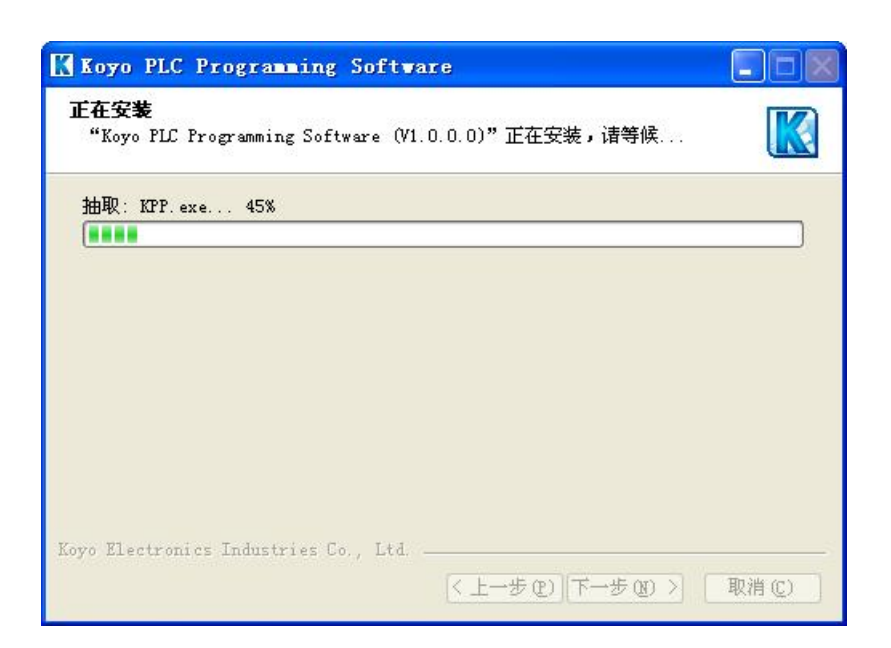

#### 步骤 9:

安装 NK1-USB 驱动程序

 Koyo PLC Programming Software

 正在安装

 "Koyo PLC Programming Software (V1.0.0.0)" 正在安装, 诸等候...

 Installing NK1-USB Driver

 Koyo PLC Programming Software

 Umage: Comparison of the state of the state o

安装过程中,会询问是否安装 NK1-USB 驱动。

选择"是",则会启动 NK1-USB 驱动的设置,请按照提示安装 USB 驱动。

选择"否",则跳过 NK1-USB 驱动安装。

#### 安装完成后显示如下对话框。

# Koyo PLC Programming Software 正在完成 "Koyo PLC Programming Software (V1.0.0.0)" 安装向导 "Koyo PLC Programming Software (V1.0.0.0)" 已安 装在你的系统。 第書 [完成 (P)] 关闭此向导。 》 创建桌面快速雜

"创建桌面快捷键"默认为勾选。如果不需要,可以去除勾选。

| l =   |   | - I |
|-------|---|-----|
| $\Xi$ | _ | ΞL  |
| =     |   | Ξ1  |
| -     | _ | - 1 |
|       |   |     |

#### **步骤 10:** 安装结束

## 捷太格特 PLC 编程软件的启动

有以下两种方法启动捷太格特 PLC 编程软件。

方法1

Start > FactoryPortal > KPP > Kostac PLC Programming Software

从开始菜单

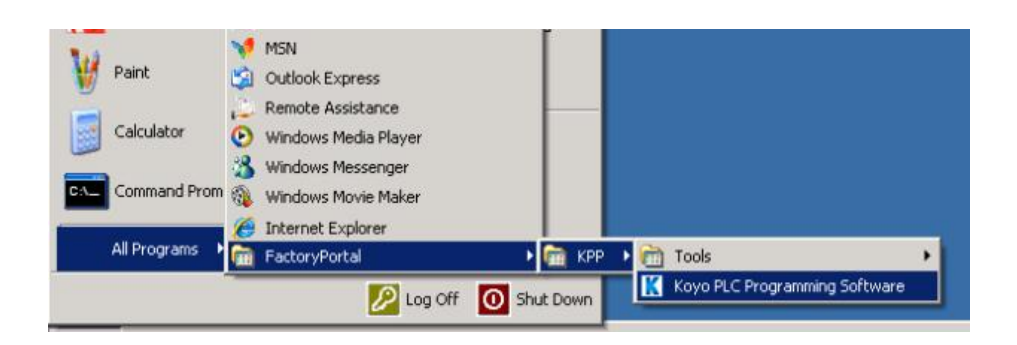

**方法 2** 双击桌面图标

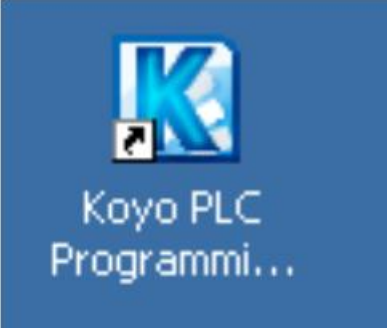

### 卸载捷太格特 PLC 编程软件

开始卸载

- 1. 打开控制面板。开始 > 设置 > 控制面板
- 2. 运行"添加或删除程序"
  - 3. 选择"Kostac PLC Programming Software"
  - 4. 点击"更改/删除"

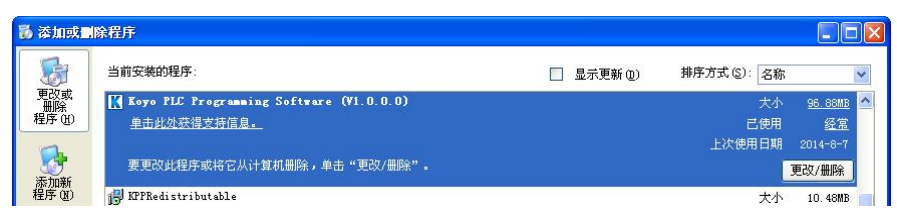

#### 程序开始卸载前,显示安装的信息。

步骤 2: 点击"卸载"

| Koyo PLC P                    | rogramming Software (V1.0.0.0)卸载 📃 🗖 🔀                                             |
|-------------------------------|------------------------------------------------------------------------------------|
| <b>卸载 Koyo PLC</b><br>从你的计算机题 | C Programming Software (V1.0.0.0)<br>印載 "Koyo PLC Programming Software (V1.0.0.0)" |
| 这个向导将从他<br>[卸载(V)] 开始         | 的计算机卸载 Koyo PLC Programming Software(V1.0.0.0)。 单击<br>論解除安装进程。                     |
| 卸载目录:                         | D : \Factory\KPP\Bin\                                                              |
| Koyo Electronics              | s Industries Co., Ltd                                                              |

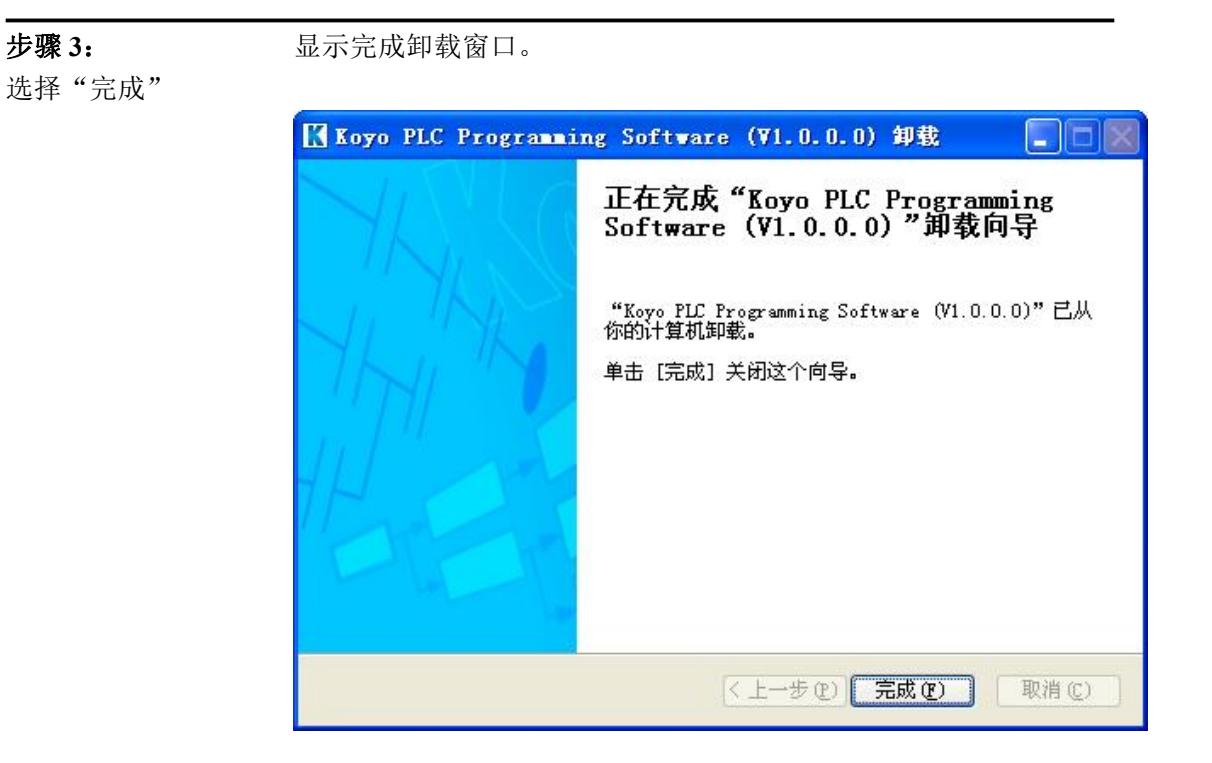

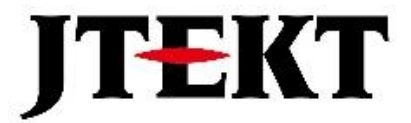

## 捷太格特电子(无锡)有限公司

JTEKT ELECTRONICS (WUXI) CO., LTD.

地址: 江苏省无锡市滨湖区建筑西路 599 号 1 栋 21 层 邮编: 214072 电话: 0510-85167888 传真: 0510-85161393 网址: https://www.jtektele.com.cn

2024年7月